# ● 医療機関を選択し、直接電話で予約する

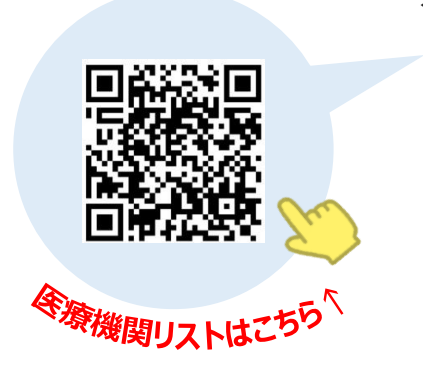

# <手順>

- 1. 医療機関リストからご希望の医療機関を選択
- 2. 医療機関へ直接電話予約 ご予約の際、下記①②を必ずお伝えください。 ①「トヨタ車体健康保険組合のレディース健診or
  - 男性健診or婦人科検診」 ②「半田市医師会健康管理センターの代行予約」
- 3. 以下の方法から【健向Navi】にログインし、受診票を発券 (受診日当日必要になります)

#### ❷【健向Navi】にログイン ※すでに【健向Navi】のご登録がお済の方は、③受診票の発券へお進みください

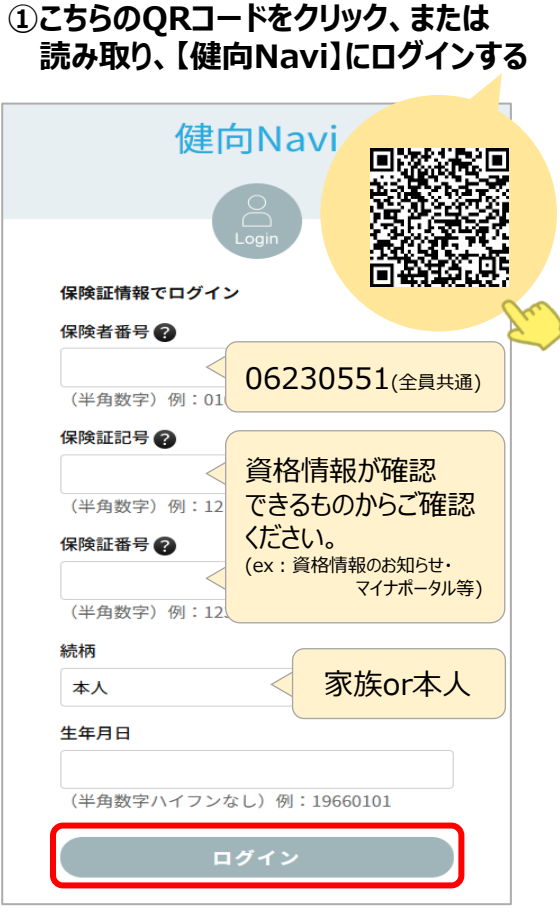

### ④個人情報の取扱いについて確認する

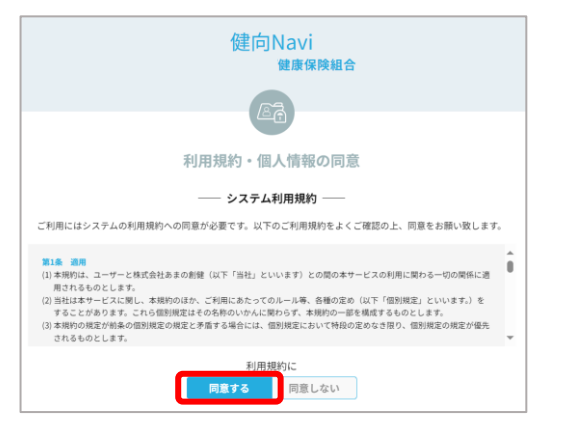

## ②メールアドレスを登録する

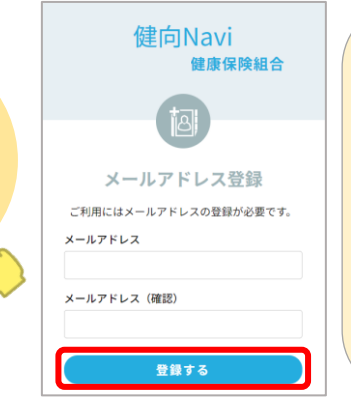

【メールが届かない場合】 下記をご確認いただき、いずれも問題が なければ、あまの創健にお問合せください。 ①正しいメールアドレスが入力 されていますか? ②メールアドレスが全角で入力 されていないですか? ③迷惑メールフォルダに入っていないですか? <問合せ先> (株)あまの創健 ☎052-930-8071

### ③送られてきたメール本文のURLをクリックしログインする

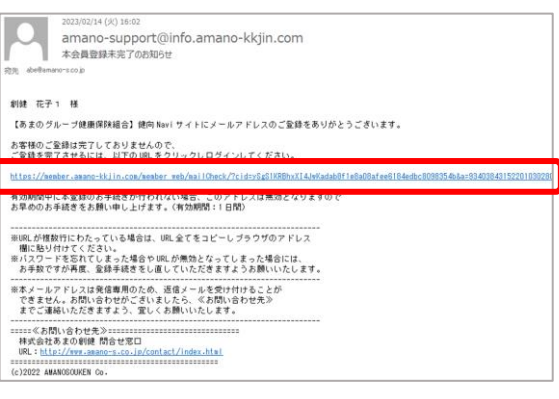

### ⑤SNS連携の設定をする(任意)

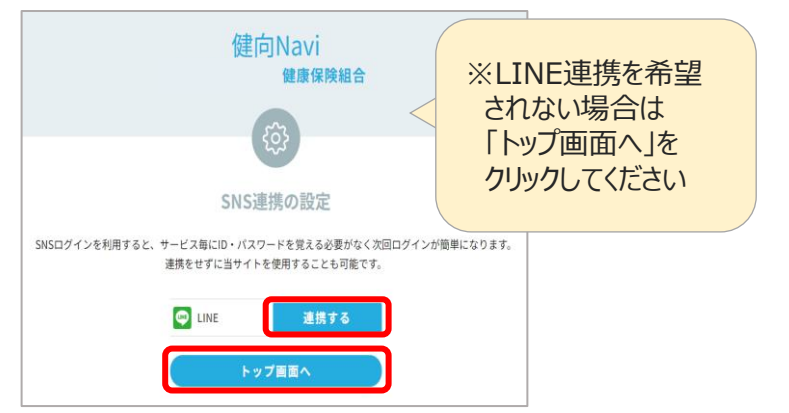

#### 3 受診票の発券 ※PCの操作画面のため、スマートフォンでは一部見え方が異なる場合がございます

### ①バナーまたは「健診予約]のアイコンをクリック

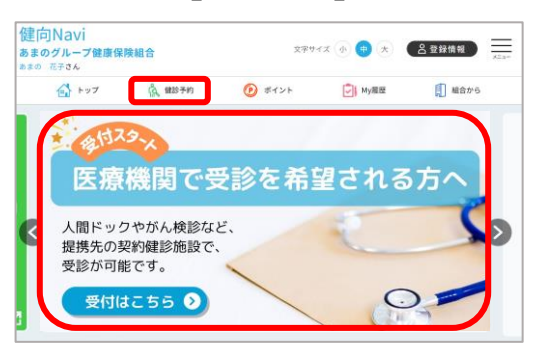

### ③必須項目を入力し、【健診機関の選択へ】をクリック

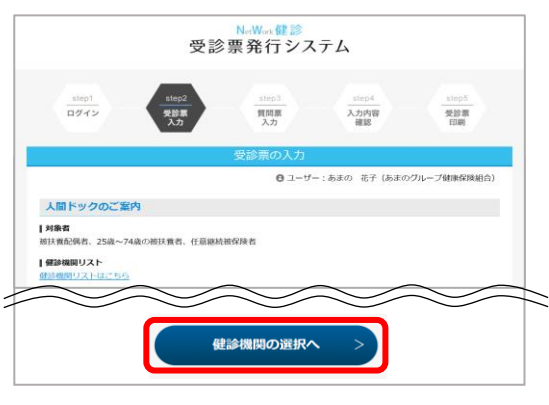

### ⑤質問票を入力し、【入力内容の確認へ】をクリック

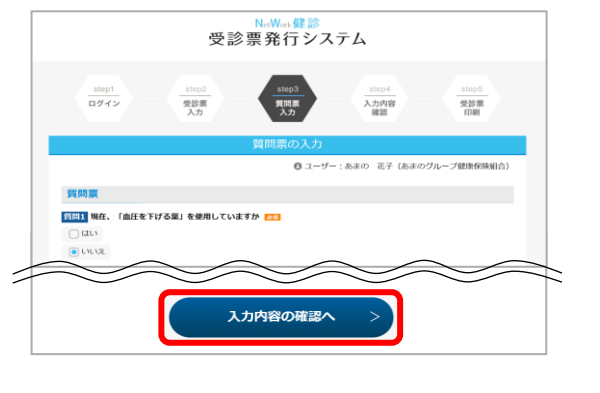

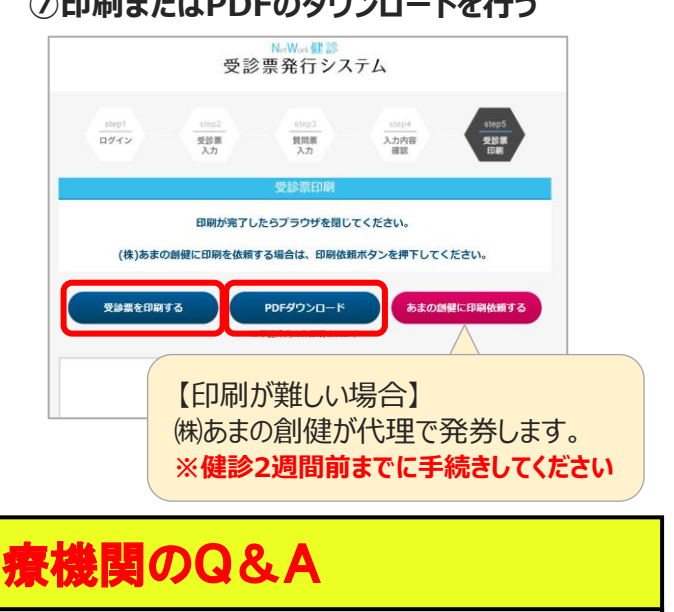

# 【要確認】契約医療機関のQ&A 受診票は紙で印刷せず、PDFでの提示でも大丈夫ですか?

- Q Α 印刷画面の「PDFダウンロード」はコンビニ等での印刷用データとなるため、お手数ですが紙で印刷したものを 医療機関へご提出ください。
- 当日、受診票を忘れた場合はどうすればいいですか? 0
- 検査料金が全額自己負担となる可能性がございます。当日、お忘れなくお持ちください。 Α
- 受診日と医療機関を変更しました。受診票はどうすればいいですか? Q 登録されている受診日と医療機関を変更のうえ、再発行してください。受診票を紛失された場合も同様な Α
- 手続きをとって再発行することができます。
- 0 契約医療機関(ネットワーク健診)をキャンセルし、巡回健診を予約したいです。どうすればいいですか? 直接医療機関ヘキャンセル連絡をしてください。受診票の発券をしていた場合は、巡回健診の予約がWEB上では Α できないため、<問合せ先>㈱あまの創健(☎052-930-8071)までお電話ください。

②「ネットワーク健診」の【発券する】をクリック

| トップ | 🛕 健診予約                                     | ⑦ ポイント           | ☑ My耀歴                                    | 🚺 組合から |
|-----|--------------------------------------------|------------------|-------------------------------------------|--------|
|     | •                                          | 健診予約             | ל                                         |        |
|     | _                                          | 現在ご予約可能な健        | 18 —                                      |        |
| ß   | RE近くの公共施設、健設パン<br>土日も開催します<br>巡回健診<br>子的する | <b>スで実施</b><br>ネ | 提携先の鍵診機関で実施<br>ットワーク健言<br><del>発売する</del> | 8      |

### ④健診機関を検索し、受診する医療機関をクリック

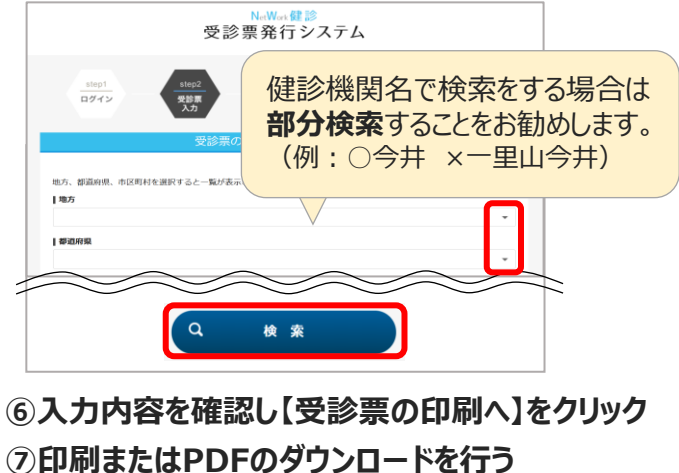